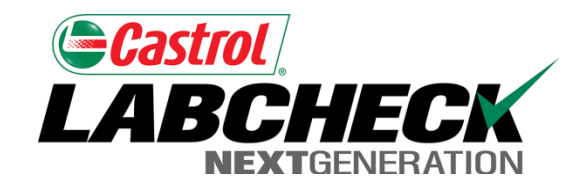

# Labcheck Next Generation Quick Start Guide

Advanced Admin: Managing User Roles/Permissions

## Managing User Roles

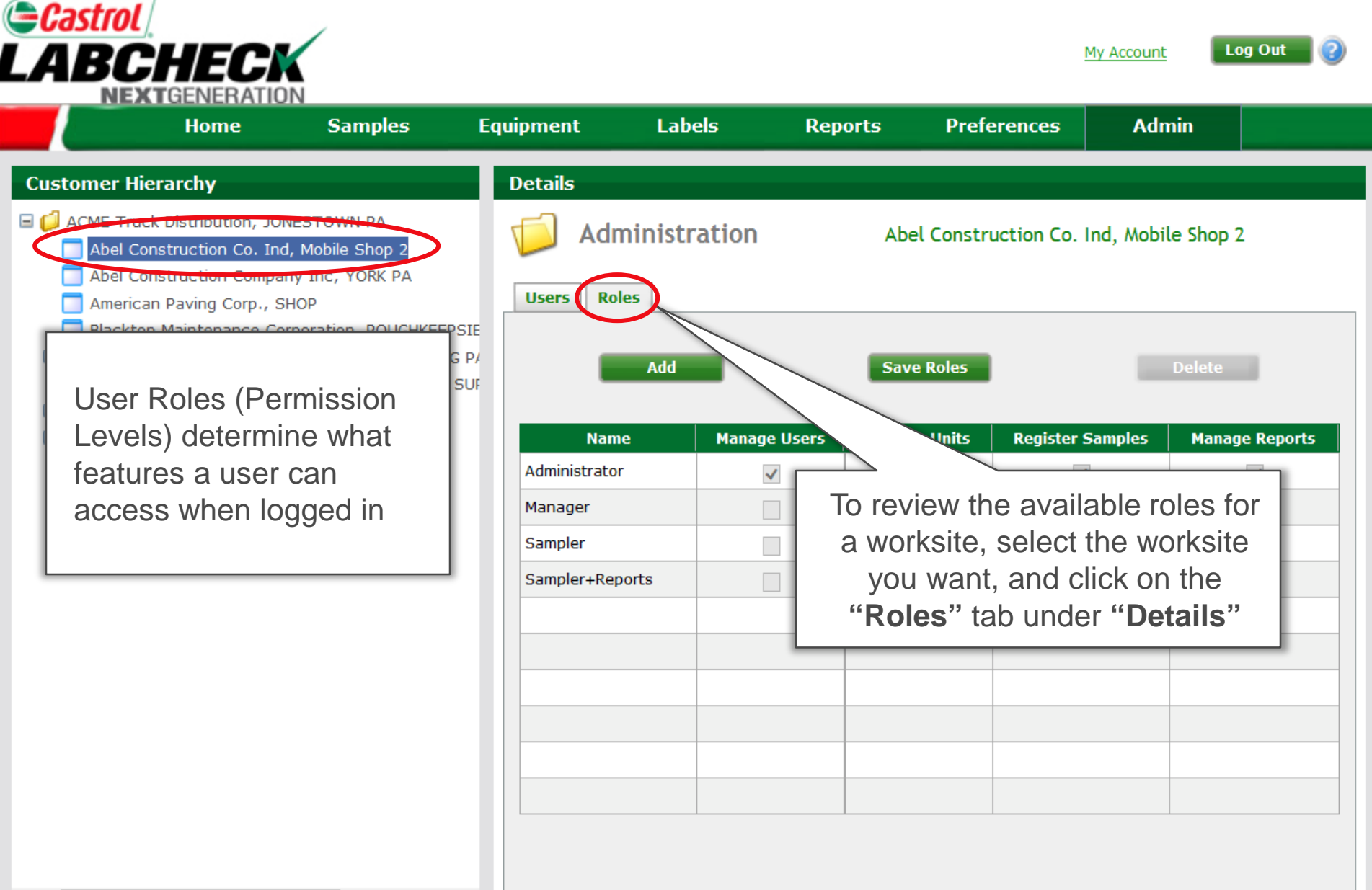

>

### **Creating Custom Roles**

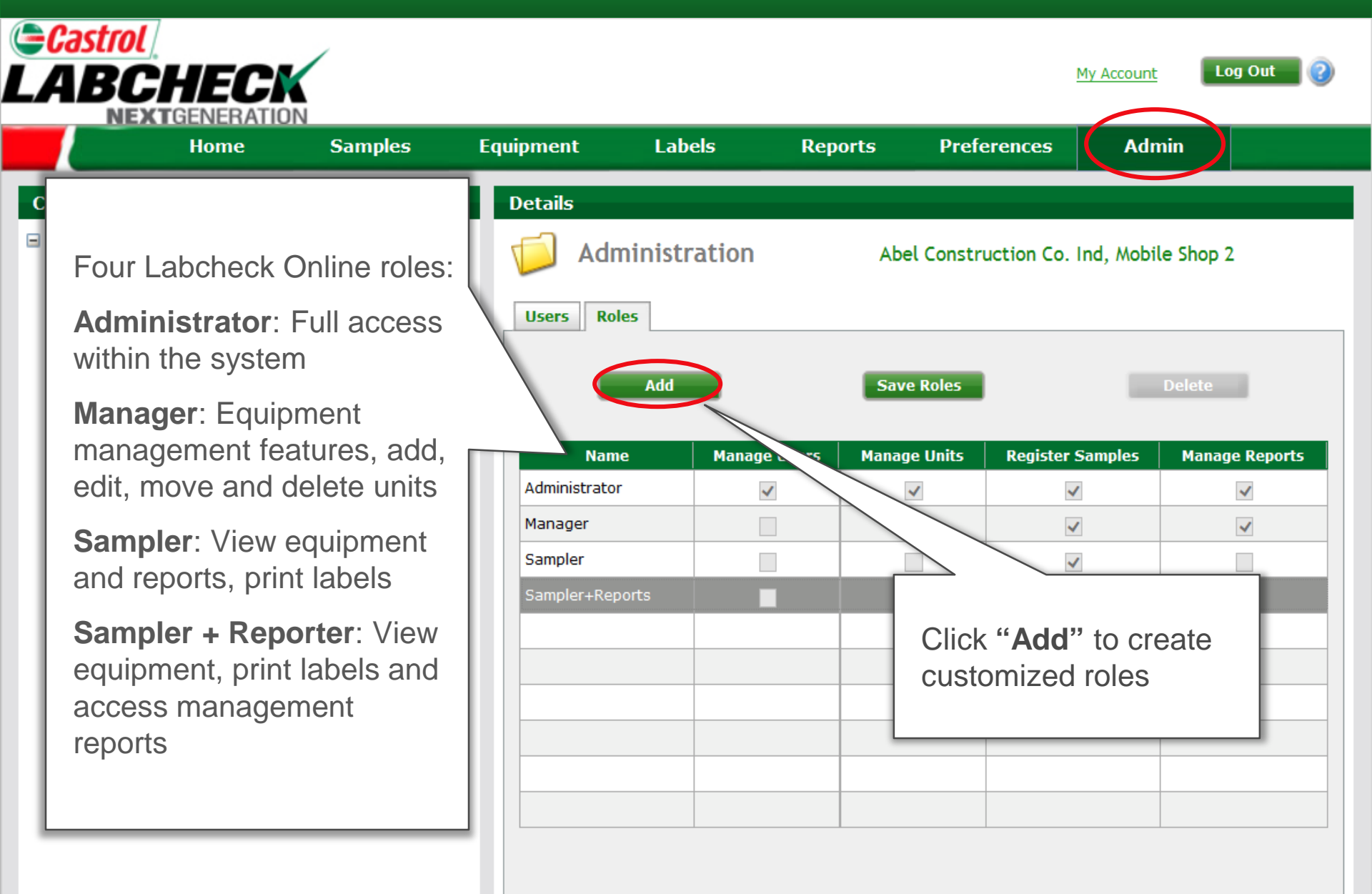

>

### **Creating Custom Roles**

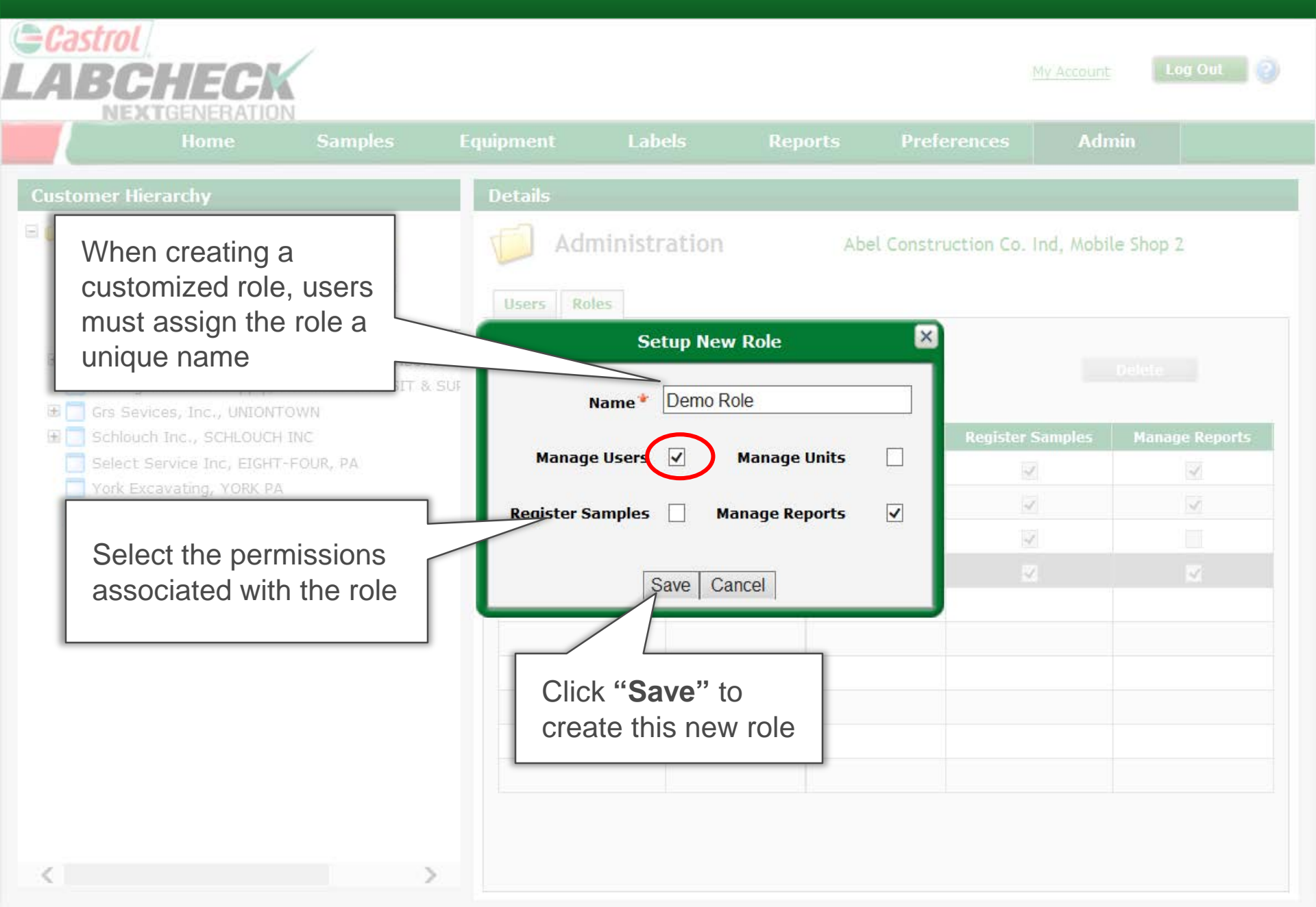

### **Modifying Roles**

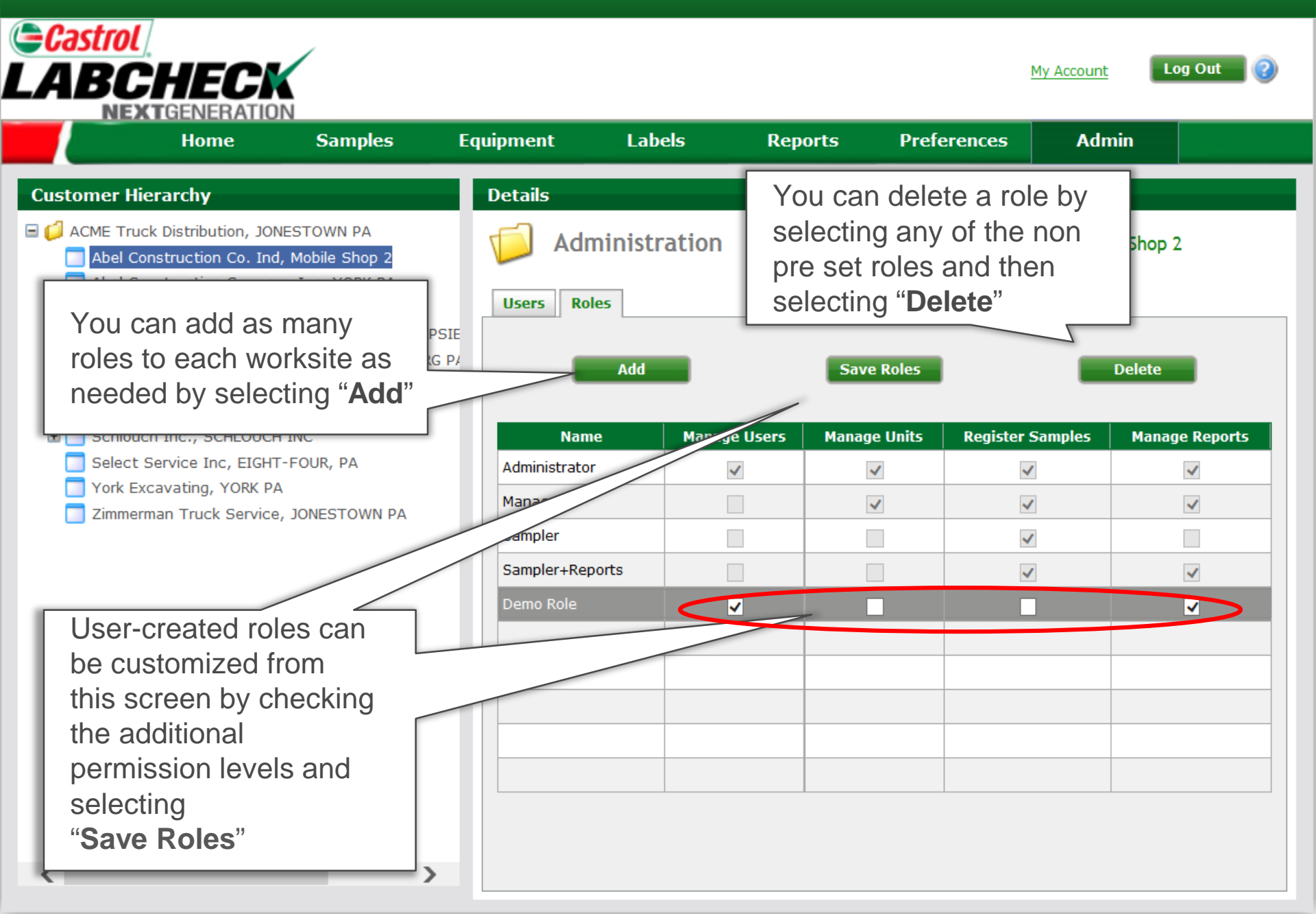